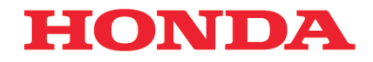

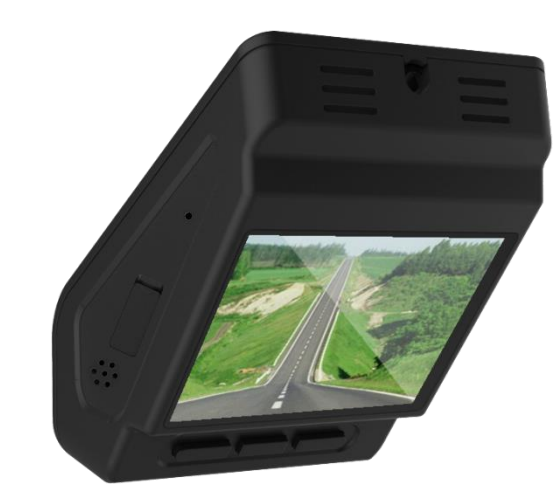

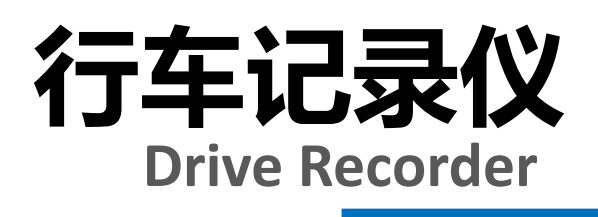

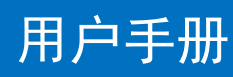

## Honda Access

本田汽车用品(广东)有限公司 Honda Access China Corp. 中国广东省佛山市南海区狮山镇小塘三环西工业区 电话:0757 - 8663 6100 传真:0757 - 8663 6229 www.honda-access.cn

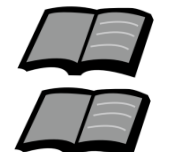

使用前请仔细阅读产品使用说明书;

本产品请由本田4S店专业人员安装;

# HONDA

非常感谢您使用本田行车记录仪,请在使用之 前仔细阅读该使用说明书并妥善加以保管。

若对使用方式和售后服务有不明之处,请向本 田特约店咨询。

使用说明书中所记载的画面与实际的画面可能 存在一定的差异,请以实际为准。

本产品适用于12V供电的乘用车。

我司保留本产品的终止使用权及修改规格和设 计的权利,用户可以前往授权的本田汽车特约销 售服务店了解相关的更新信息。

### 目录

#### 前言

| 1. | 安全注意事项····· | 1 |
|----|-------------|---|
| 2. | 电源接通及切断方法   | 3 |

#### 使用说明

| 1. | 产品各部件名称 ······ 4    |
|----|---------------------|
| 2. | 按键功能及指示灯、扬声器5       |
| 3. | 功能及参数 · · · · · · 7 |
| 4. | 行车记录                |
| 4. | 智能手机互联              |
|    | ①手机应用下载             |
|    | ②无线连接说明 ······13    |
|    | ③手机应用使用说明 ······14  |

#### 参考事项

. . . . . . . . . . .

| 1. | 使用时的注意事项 |
|----|----------|
| 2  | 在判断为故障之前 |

### 安全注意事项

警告 ●行驶中,驾驶者请勿操作… 驾驶者操作时,请务必先将车辆停靠在安全地点。 ●行驶中,驾驶者请勿注视本装置的屏幕画面… 否则可能会忽视前方状况、引发交通事故。 ●引擎未发动状态下请不要长时间使用本设备… 否则会导致车辆电池亏电。 ●请勿分解、改造本装置… 否则可能会引发事故及火灾、触电。 ●万一发生进入异物、淋水、冒烟、有难闻气味等异常情况 时… 请立即停止使用,并务必与本田特约店联系,若继续使用, 可能会引发事故及火灾、触电。 ●在插拔存储卡前,请确认设备已完全关闭,指示灯处于熄 灭状态… 否则可能会导致存储卡损坏。 ●插拔存储卡时,请小心防止存储卡弹飞丢失。 ●插拔存储卡时,请确保金属触点一面朝下,否则有可能损 坏卡槽。 ●不要使用非原装TF卡… 否则可能引起功能不正常。 ●停车监控选项为高灵敏度时,轻微震动、下雨等都会触发 录像,会损耗过多的电池电力… 建议根据实际设置为适当的灵敏度等级。

### 安全注意事项

前

言

### 电源接通及切断方法

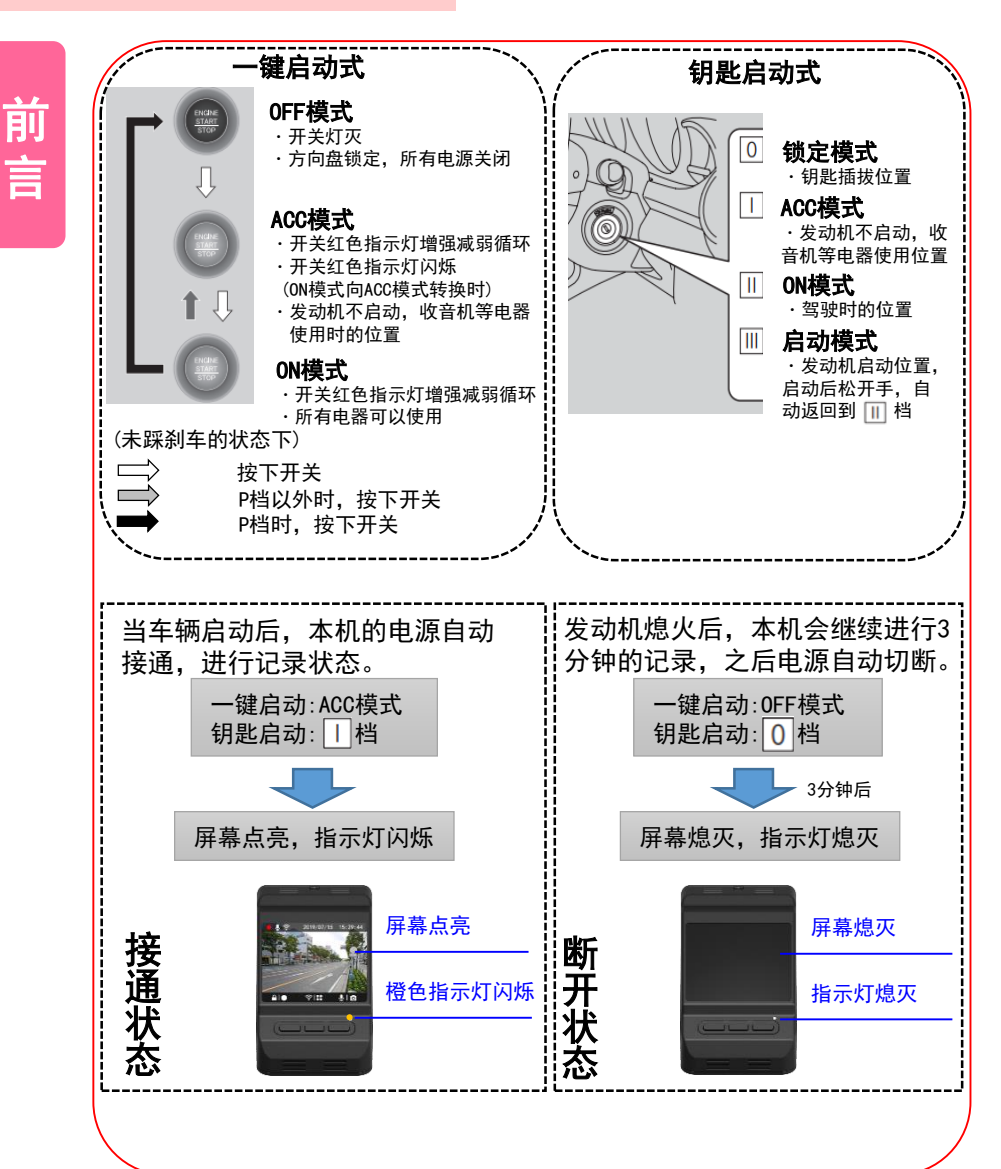

### 产品各部件名称

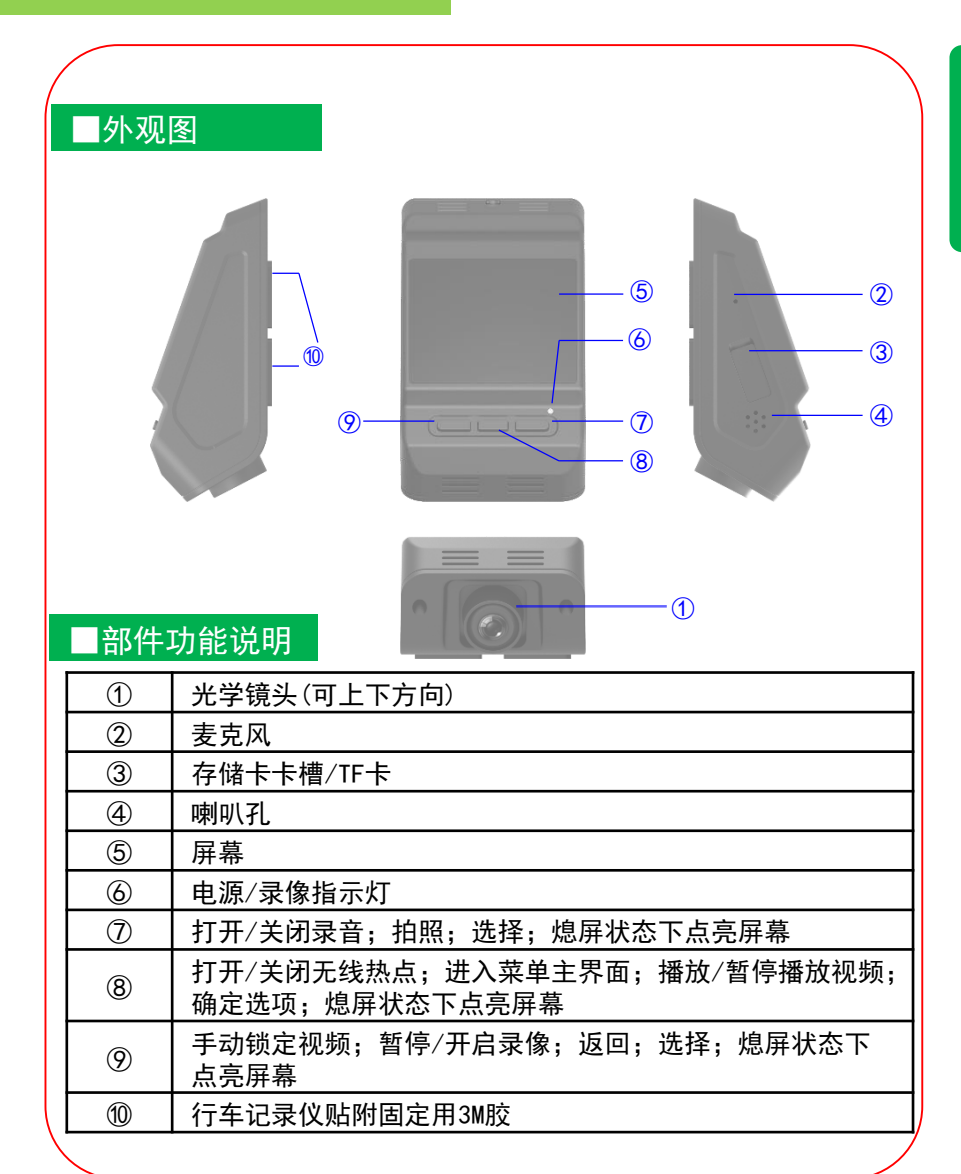

### 使用说明

### 按键功能及指示灯、扬声器状态

#### ■按键功能

按键功能及指示灯、扬声器状态

本产品共设置三个按键,在屏幕熄灭时,按任意键可点亮屏幕; 在屏幕点亮时,按键功能与屏幕显示界面的功能指示一致,不 同界面有不同的功能,见下表:

#### ① 行车实时界面

| 2019/07/15 15:29:44 | 操作 | 短按 <sup>(1秒以内)</sup> | 长按 <sup>(2秒以上)</sup> |
|---------------------|----|----------------------|----------------------|
|                     | 左键 | 录像写保护                | 停止/开始录像              |
|                     | 中键 | 激活无线连接               | 进入菜单主界面              |
| AIO 🔊 🔡 🖉 🖸         | 右键 | 停止/开始录音              | 拍照                   |

#### ② 菜单主界面/菜单操作界面/视频(照片)回放列表界面

| 文件回放<br>日期/时间<br>熄屏选项<br>曝光度<br>← トゥ ✓ | 1/3<br>2<br>2<br>→ | <ul> <li>常规录像</li> <li>碰撞保护</li> <li>手动锁存</li> <li>停车监控</li> <li>← &gt;</li> </ul> | 1/2<br>→ | A190715-152323         A190715-152423         A190715-152523         A190715-152623         A190715-√52623 |
|----------------------------------------|--------------------|------------------------------------------------------------------------------------|----------|----------------------------------------------------------------------------------------------------|
| 操作<br>左键                               | <del>)</del><br>光  | 豆按 <sup>(1秒以内)</sup><br>标向上移动                                                      |          | 长按 <sup>(2秒以上)</sup><br>返回                                                                                 |
| 中键<br>                                 | 光                  | 确定选项<br>标向下移动                                                                      |          | -                                                                                                    |

#### ③ 日期/时间设置界面

| 2019 | / 07 / | / 20 |
|------|--------|------|
| 15   | : 30 : | 20   |
| Ŷ    | ~      | 1    |

| 操作 | 短按 <sup>(1秒以内)</sup> | 长按 <sup>(2秒以上)</sup> |
|----|----------------------|----------------------|
| 左键 | 向下调整                 | -                    |
| 中键 | 确定选项                 | -                    |
| 右键 | 向上调整                 | _                    |

#### ④ 视频回放界面

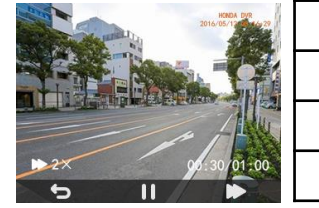

|         | 操作 | 短按 <sup>(1秒以内)</sup> | 长按 <sup>(2秒以上)</sup> |
|---------|----|----------------------|----------------------|
| - ALERA | 左键 | 返回视频列表               | -                    |
| K N     | 中键 | 暂停/继续播放              | _                    |
| 1. M    | 右键 | 快进播放                 | _                    |

### ■指示灯状态

本产品设置有一个LED指示灯,功能及状态见下表:

| 状态          | 电源灯(橙色)      |
|-------------|--------------|
| 灭           | 关机状态         |
| 常亮          | 停止录像         |
| 正常闪烁 (1秒/次) | 一般录像中(视频和声音) |
| 慢速闪烁 (2秒/次) | 静音录像中(仅视频)   |

#### ■扬声器状态

#### 本产品设有扬声器,对应的状态提示见下表:

|     | 事件    | 按键音 | 碰撞后文件保护 |
|-----|-------|-----|---------|
|     | 提示音状态 | 1bi | 2b i    |
| < ' |       |     |         |

#### ■行车记录

记录行驶途中的影像、声音等信息,突发事故时可提供证据, 避免遭到不公正的对待。也可以记录沿途道路信息及风景,录像 会自动保存在行车记录仪的存储卡内,每段时长为1分钟。

可在行车记录仪屏幕上及时查看视频和照片信息,并对行车 记录仪进行设置操作。

#### ■碰撞保护

内置加速度传感器,实时判断行车中的加速度值,当检测到 加速度大于设定限值时,会触发视频保护逻辑,锁定录像视频数 据。锁定的视频文件数量最多10个,当碰撞保护文件数量达到10 个后,最旧的文件将被删除。

#### ■停车监控

内置加速度传感器,当行车记录仪在待机状态下检测到车辆 由外来冲击或振动加速度大于设定限值时,那么行车记录仪会启 动并进行录像动作,录像时间长度为1分钟。停车监控的视频文 件数量最多为5个,当停车监控文件数量达到5个后,最旧的文件 将被删除。

#### ■一键拍照

在行车实时界面,长按行车记录仪右键 **□**,扬声器发出 "咔嚓"声,可对当前画面进行拍照保存。

### 功能及参数

#### ■智能手机联动

在智能手机上预装好应用程序后,在和行车记录仪进行无线 连接后,可通过智能手机进行影像的实时预览以及回放;并可进 行行车记录仪的各类设置。

#### ■参数

- 1.135度前视镜头(对角角度);
- 2. 录像分辨率: 1920\*1080;
- 3. 录像时间:16G内存卡能录像约3小时,最大支持32G内存卡;
- 4. 支持与智能手机连接,目前支持苹果及安卓设备\*\*;
- 5. 工作电流小于等于550毫安;
- 6. 工作电压9-16V

※注:苹果手机及安卓系统的手机可与本机匹配使用,由于手机硬件/系统版本 的不同,可能会存在不能匹配或部分功能失效的情况,详细内容请咨询本田特 约店。

### 行车记录

### ■行车记录功能概要

① 可通过行车记录仪屏幕查看实时记录画面;

- ② 可通过行车记录仪屏幕播放记录的视频和照片;
- ③ 可通过行车记录仪屏幕完成设置项的更改。

#### □行车录像

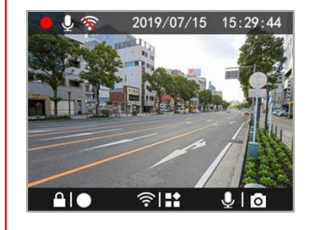

在录像中,可根据屏幕下方指示轻按设 备按键完成快捷操作,具体对应操作及 功能请参照第5页说明:

#### ──设置菜单

| 1/3           | 2/3   | 3/3    |
|---------------|-------|--------|
| 文件回放          | 白平衡   | 格式化存储卡 |
| 日期/时间         | 碰撞保护  | 屏幕亮度调节 |
| 熄屏选项          | 停车监控  | 恢复出厂设置 |
| 曝光度           | 扬声器音量 | 关于记录仪  |
| ← <> <> <> <> | ← ↓ → | ← ∨ →  |

① 选择【文件回放】,可进入记录视频/照片列表并选择播放/ 查看;

② 选择【日期/时间】: 可进行日期/时间的手动设置; ③ 选择【熄屏选项】:可进行熄屏选项的设置,默认1分钟无操 作屏幕自动熄灭:

- ④ 选择【曝光度】: 可进行曝光度参数调整, 默认为0; ⑤ 选择【白平衡】: 可进行白平衡参数调整. 默认为自动:

| 보포 | 【芯墙伊拉】 | _ | 可进行碰撞保护会粉调数 |
|----|--------|---|-------------|

⑥ 选择【碰撞保护】:可进行碰撞保护参数调整,默认为中;⑦ 选择【停车监控】:可进行停车监控参数调整,默认为关闭; ⑧ 洗择【扬声器音量】:可进行行车记录仪系统音量调节,默 认为中:

⑨ 选择【格式化存储卡】:可对存储卡进行格式化操作,操作 前,请提前对记录视频及照片做备份处理,格式化操作不可逆; ⑩ 选择【屏幕亮度调节】:可进行屏幕亮度修改,默认为中; (11) 选择【恢复出厂设置】: 可恢复行车记录仪出厂设置, 完成 后设置参数均恢复为默认值,恢复出厂设置操作不可逆; (12) 选择【关于记录仪】: 可查看行车记录仪固件版本号。

### ─ 视频回放

使用说明

行车记录

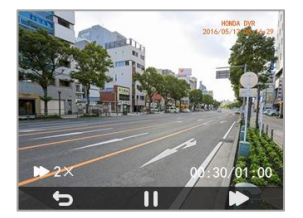

① 在视频回放界面,短按中键可进行暂 停/开始播放操作:

② 短按右键可加快视频播放速度,速率 分别为1x 2x 4x 8x;

③ 短按左键可返回视频列表。

□照片杳看

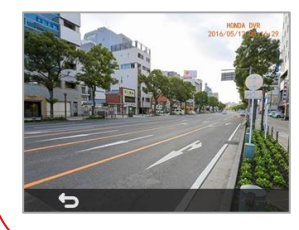

在照片查看界面,短按左键可返回列表 重新选择需要查看的照片。

使

用

说

明

### 使用说明

### 智能手机互联

### ■互联功能概要

在智能手机上预装好应用程序后,在与行车记录仪进行无线 连接后,可通过智能手机进行影像的实时预览以及回放,并可进 行行车记录仪的各类设置。

行车记录仪通过无线连接到手机应用程序后,设置操作只可 在手机应用程序上进行,无线连接断开或应用程序退到后台管理 后,在屏幕上可进行正常的设置操作。

### ■文件系统及文件名

行车记录仪存储的视频及照片文件分类关系见下表:

| 目体大化米型 | 文件夹【F】   |                    |  |
|--------|----------|--------------------|--|
| 求隊又什类空 | 文件夹名称    | 文件名称               |  |
| 普通录像   | [Normal] | Ayymmdd-hhmmss.MOV |  |
| 碰撞保护   | 【Emer】   | Gyymmdd-hhmmss.MOV |  |
| 手动保护   | 【Manual】 | Myymmdd-hhmmss.MOV |  |
| 停车监控   | 【Park】   | Pyymmdd-hhmmss.MOV |  |
| 照片     | 【Photo】  | Ayymmdd-hhmmss.JPG |  |

备注:yy-年份;mm-月份;dd-日期;hh-小时;mm-分钟;ss-秒

### 智能手机互联

### ■本田专用软件下载

#### ■苹果手机应用下载

①打开手机,点击进入App Store; ②进入搜索界面,搜索"DVR Link"; ③点击下载,下载手机应用。

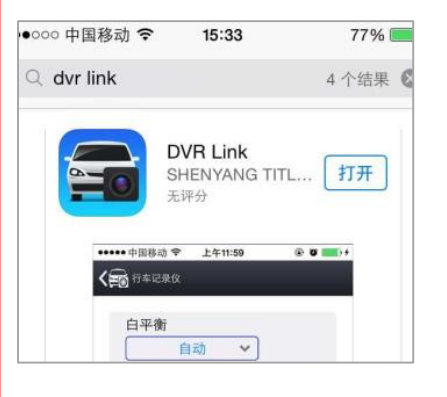

### ■安卓手机应用下载

方式一:请扫描右侧二维码下载<sup>※</sup>; 或通过以下地址下载: <u>http://dbdownload.titletech.com.c</u> n:9000/DR518/DVR-Link.apk

方式二:通过"QQ", "百度助手", "腾讯应用宝", "360手机助手"等 搜索"DVR Link"进行下载;

※注:暂不支持微信内置扫码方式下载。

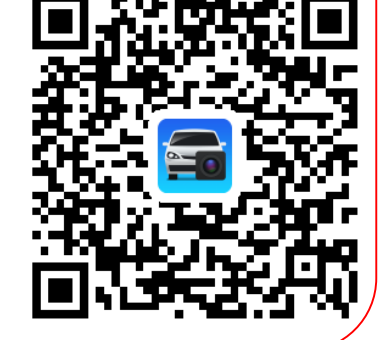

使用说明

使用说明

智能手机互联

### 智能手机互联

| ■无线连接说明                                                                                                    |                                                                                                  |
|----------------------------------------------------------------------------------------------------|--------------------------------------------------------------------------------------------------|
| ①短按行车记录仪中键,<br>激活无线连接机能;<br>(屏幕显示由 🛜 切换为 🛜 )                                                                                  | ②打开手机,搜索热点<br>"HONDA_DVR_xxxxx" <sup>※(1)</sup> ;<br>③点击连接,输入密码<br>"DVR-xxxxx" <sup>※(2)</sup> ; |
| 2019/07/15 15:29:44                                                                                                    | WLAN  可用 WLAN 列表  HONDA_DVR_c4a97a  加密                                                           |
|                                                                                                    | ← HONDA_DVR_c4a97a<br>密码<br>显示高级选项                                                               |
| ④连接成功后,<br>进入手机应用 <sup>※ (3)</sup> ;                                                                                          | DVR Link                                                                                         |
| <ul> <li>※注:(1)此处说明的无线设备名及连续私密性,建议用户首次使用时,修改(2)如忘记连接密码,请参考以下操作【长按设备中键(屏幕提示为 </li> <li>2",点击确定(屏幕显示为 </li> <li>)成】;</li> </ul> | 接密码为出厂时的初始密码。为保证用户<br>女设备名同密码(修改方式见第17页);<br>恢复出厂设置:<br>, 进入菜单界面,选择"恢复出厂设<br>, 屏幕显示"已恢复出厂设置"即完   |
| (3) 当行车记录仪成功通过无线连接连<br>记录仪时间会同步更新到当前的手机即                                                                                      | 接到手机后,每次进入手机App时,行车<br>时间。                                                                       |

#### ■本田专用软件 ■互联分享页面 ①打开 "DVR Link",显示开机画面后,跳转至用户分享主界面; 在此界面中,用户可浏览其他用户分享的视频内容。 ②如用户发布内容,需先按提示注册账号或直接使用微信账号登 录后才能使用分享功能; ③如只做一般浏览,无需注册。 发帖 AD AL 10 70 mu 🗹 登录 CONSIDERING BURNE 10 10 .0 师州市桂阳县欧阳海湖 🧠 微信授权登录 这公交车司机是个畜生 ada 0 101 杜林市叠彩区 - 其他登录方式 明天来转弯处,我等你来 8 DRIVE RECORDER 用户名字印度设 $\odot$ ■行车记录仪设备页面 视频文件 2017-09-27 15:33:24 2017-09-27 15:32:23 ①点击手机屏幕下方【视频回放】选项,进 2017-09-27 15:31:24 入行车记录仪远程文件列表; 2017-09-27 15:30:23 ②点击文件列表中相应文件可进行远程回放 2017-09-27 15:29:23 ⋇. 2017-09-27 15:28:23 ③长按列表中文件可对文件进行删除或下载 2017-09-27 15:27:23 2017-09-27 15:26:23 到手机。 2017-09-27 15:25:23 西联分草 手机相用 ※注:如安卓手机远程播放视频文件失败,请换用其他app播放器播放。

### 智能手机互联

#### ■远程下载

 ①长按文件列表中的任意文件, 进入文件列表编辑状态,并选择 需要操作的文件;
 ②点击右下角【下载】选项,进 行文件下载,文件会被保存到智 能手机内存中;
 ③下载过程中,会弹出下载对话 框,点击【取消】键,可取消此 录像的下载;
 ④点击【删除】选项,对选中的 文件删除。

#### ■本地回放

 ①点击应用【手机相册】键,可 浏览手机保存的录像及照片列表;
 ②点击照片或录像,会进行该文件的播放/浏览<sup>※</sup>;
 ③行车记录仪照片文件会在下载完成后进入到【手机相册】页面。

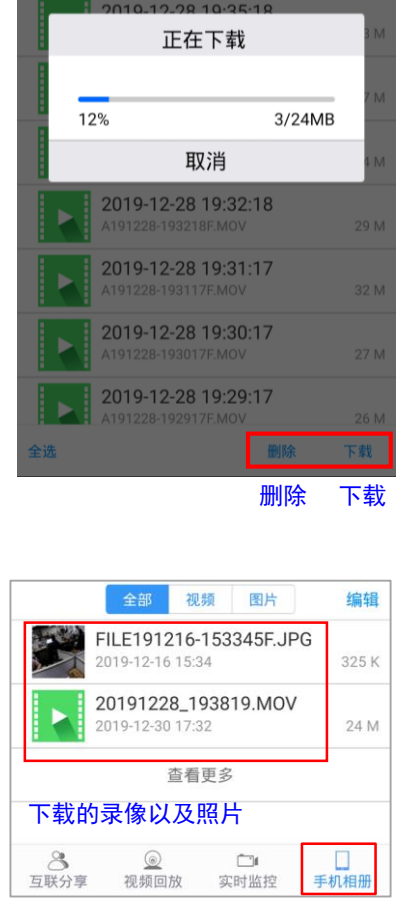

手机相册

※注:播放时会使用用户手机内的播放器,当存在多个播放器时会出现选择界面;也有可能出现用户手机播放器不兼容的情况。

智能手机互联

#### ■实时预览

※注:

①在屏幕下方,点击【实时监控】键,进入实时画面界面<sup>※</sup>;
 ②在实时画面页面中点击【录像】键可停止/开始录像;
 ③在实时画面界面中点击【拍照】键可进行拍照;
 ④双击实时画面播放窗口,可最大化实时预览窗口;在最大化窗口中双击返回当前实时画面界面。

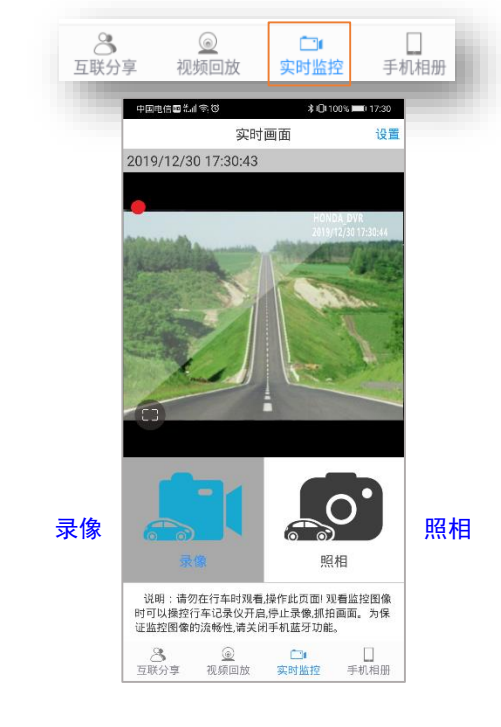

(1):受无线连接传输压缩的影响,手机播放的画面清晰度会比实际录像的 清晰度低;

(2):受无线信号影响,实时画面偶有卡顿情况无法完全避免。

### 智能手机互联

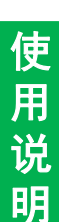

□功能设置 返回 设置 ① 在实时画面页面中右上角点击【设 → 录像声音 开启 置】键,可进入行车记录仪设置页面; ②在设置页面中点击【录像声音】选 💿 白平衡 项,可选择录像时是否同时录音,默 ○ 曝光度 认选择录音开启: 🕓 同步时间 ③【白平衡】<sup>\*(1)</sup>、【曝光度】、 💿 碰撞保护 【碰撞保护】、【停车监控】、【格 中灵敏度 式化行车记录仪存储卡】\*(2)与行车记 ● 停车监控 录仪屏幕设置项功能一致: ○ 格式化行车记录仪存储卡 ④ 点击【同步时间】选项,可同步行 🛜 记录仪连接 车记录仪与智能手机的时间; ⑤ 在【记录仪连接】选项中, 可输入 ▶ 选择视频播放器 新的无线热点SSID以及密码、按下 记录仪固件版本号 6710 【更新】键后可对行车记录仪的设备 本地文件所在路径 名及连接密码进行更新;下次重启设 /storage/emulated/0/DVR Link 备生效;点击【重启DVR无线热点】键 返回 记录仪连接 后, 行车记录仪无线模块自动重启, 并立即改变设备名及连接密码; SSID HONDA DVR c347e1 ⑥ 点击【选择视频播放器】选项,可 密码 DVR-c347e1 选择以手机自带播放器或DVR Link自 重启DVR无线热点 带播放器进行远程视频播放。 更新 重启无线热点

#### ※注∶

(1):一般选择"自动模式"即可。如调整为"阴天"模式,录像画面将偏绿色;(2):确认格式化操作后,记录仪存储卡内文件将被全部删除。

### 使用时的注意事项

本产品为多功能产品,可通过无线和智能手机连接。 市场上手机及显示设备种类繁多,请使用前,务必先阅读 以下内容: ● 本产品镜头角度可上下手动微调, 在调整镜头角度时, 请不要 触摸镜头面,以免影响清晰度; ● 由于手机系统/处理速度/传输速度的原因, 部分手机可能会出 现无法连接,播放卡顿,闪退的现象;此时,请删除手机上不 必要的软件, 增大手机剩余内存再使用; ● 自行更改存储卡,品质无法保证,可能会引发异常情况; ● 发动车辆后请确认橙色指示灯闪烁,屏幕点亮,确认行车记录 仪处于工作状态后再开始行驶: ● 当手机应用有发布更新版本时请更新版本后再进行使用: ● 由于录像影像为高清数据,容量较大,请勿下载过多的视频保 存在手机,否则会影响用户正常的手机使用; ● 录像会自动保存在行车记录仪的存储卡内,每段视频时长最多 为一分钟,文件格式为MOV格式,当存储卡容量记录满后,会 自动循环覆盖旧的未被保护录像。对于重要录像,请立即进行 写保护操作,或者拷贝到其他存储介质上; ● 行车记录仪在连接智能手机后, 如手机端处于非实时预览页面 或播放/下载录制视频的状态,行车记录仪无线热点会于3分钟 后自行关断; ● 行车记录仪在连接智能手机后,机器端无法进入菜单界面以保 证设置项更改的准确性: ● 行车记录仪不支持两台以上智能手机同时连接; ● 为保持实时预览画面流畅,图像数据会经过压缩后通过无线连 接传输到智能手机,清晰度会低一些。把录像文件下载到智能 手机上或将存储卡取出,在电脑上播放录像将更清晰; ● 将存储卡插回行车记录仪时,请按照插卡标识的方向,轻轻插 回,不可大力强行操作,否则会损坏卡槽。 ● 停车监控选项为高灵敏度时,轻微震动、下雨等都会触发录像, 会损耗过多的电池电力,建议根据实际设置为适当的灵敏度等 级。

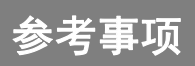

### 在判断为故障之前

| 由于轻微的错误操作,可能会被误判为故障,因此请按照下<br>表,进行确认。如果进行处理后,尚无效果,请到本田特约店进<br>行检测。 |                                                                                                    |                                                                 |  |  |
|--------------------------------------------------------------------|----------------------------------------------------------------------------------------------------|-----------------------------------------------------------------|--|--|
| 现象                                                                 | 可能原因                                                                                                   | 处理方法                                                            |  |  |
| 车辆发动后, 行车<br>记录仪不工作?                                               | 是否有插入存储卡?<br>记录仪连接器是否有拔掉?                                                                              | 将车辆熄火,检查或重新插拔SD卡<br>后,重新发动车辆。如无改善,请<br>检查线束的安装是否正确或联系本<br>田特约店。 |  |  |
| 无线连接功能<br>无法打开?                                                    | 在车辆发动后的15秒是设备的<br>启动时间,属正常现象。                                                                          | 稍等15秒后,再次进行操作。                                                  |  |  |
| 手机应用<br>无法使用?                                                      | 手机是否是安卓和苹果以外的<br>系统?手机是否兼容?应用版<br>本是否是最新?                                                              | 请更换其他手机再确认,如多台手<br>机都无法使用,请联系本田特约店。                             |  |  |
| 手机应用影像<br>播放卡顿?                                                    | 由于手机自身的原因,部分手<br>机可能会出现播放卡顿,闪退<br>的现象,无法完全避免。                                                          | 清除手机上不必要的软件,增大手<br>机运行内存和存储内存。                                  |  |  |
| 拍摄的录像模糊?                                                           | 是否镜头上沾有灰尘或者异物?<br>前挡玻璃上是否有脏物?<br>拍摄时是否处于极端情况?                                                          | 用干净的棉布擦拭镜头表面,清洁<br>前挡玻璃,并使车辆处于正常状态<br>后再确认画质。                   |  |  |
| 忘记了无线连接<br>密码?                                                     | 设置个人无线连接密码后,忘<br>记了密码。                                                                                 | 请按照第13页备注 (2) 操作,恢复出<br>厂设置。                                    |  |  |
| 车辆熄火后, 行车<br>记录仪仍在工作?                                              | 是否熄火时间维持3分钟以上?                                                                                         | 等待3分钟以上,如未解决,请重新<br>插拔存储卡确认是否有异常。                               |  |  |
| 无线连接无法连接<br>或者无线连接慢?                                               | 附近有多个无线连接信号比较<br>强的无线连接热点,或车辆本<br>身有无线连接或者蓝牙信号。                                                        | 把车辆移动到室外进行连接测试把<br>车辆本身的无线连接和蓝牙关闭,<br>再进行连接。                    |  |  |
| 录像时间显示为旧<br>时间 (如2019年),<br>与实际时间不同步?                              | <ol> <li>产品安装后或曾经断开电瓶</li> <li>后,未用手机同步过机器时间;</li> <li>线束上红色电线安装错误,</li> <li>(未接堂由)导致不保存时间。</li> </ol> | 1. 使用手机App连接行车记录仪后进<br>入设置菜单同步时间,或通过设备<br>按键进入机器菜单页面手动设置时<br>间; |  |  |

| 时间(如2019年),<br>与实际时间不同步?                   | 后,未用手机同步过机器时间;<br>2. 线束上红色电线安装错误,<br>(未接常电)导致不保存时间。 | 按键进入机器菜单页面手动设置时<br>间;<br>2. 确保红色电线连接常电。                                 |
|--------------------------------------------|-----------------------------------------------------|-------------------------------------------------------------------------|
| 1、屏幕设置常亮仍<br>然熄灭?<br>2、熄屏状态下按任<br>意键屏幕不点亮? | 屏幕温度过高或过低,进入屏<br>幕保护模式                              | 1、按下任意按键,听到提示音"屏<br>幕保护中"确认问题存在;<br>2、屏幕温度降低或升高到限定值屏<br>幕可重新点亮。         |
| 长按中键,不能进<br>入菜单主界面?                        | DVR已通过无线热点与APP连接<br>成功                              | 确认DVR是否已与APP连接,当APP与<br>DVR连接时,会自动屏蔽DVR屏幕设<br>置菜单功能,请退出APP的连接后再<br>次确认。 |